Navigate to www.pembertonrecreation.ca Click on "Register here"

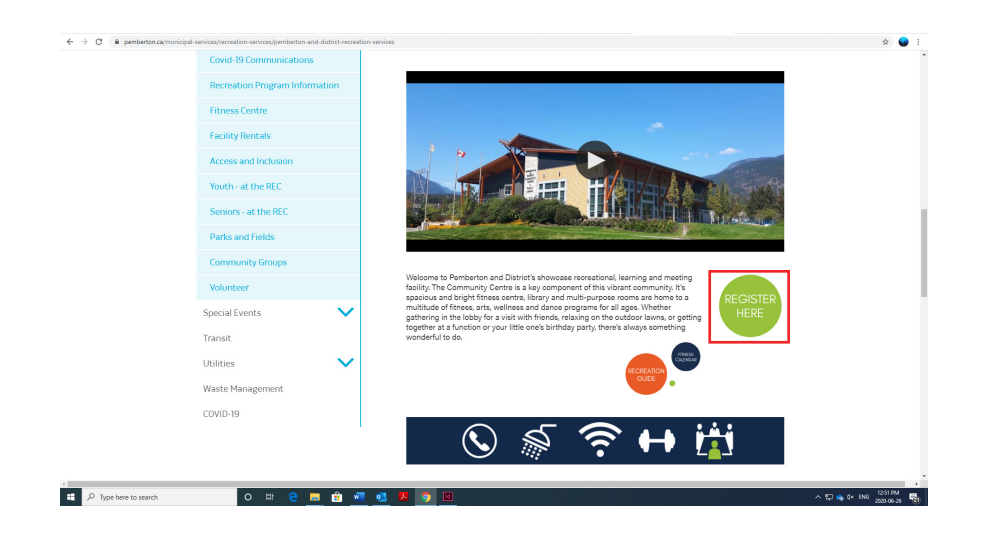

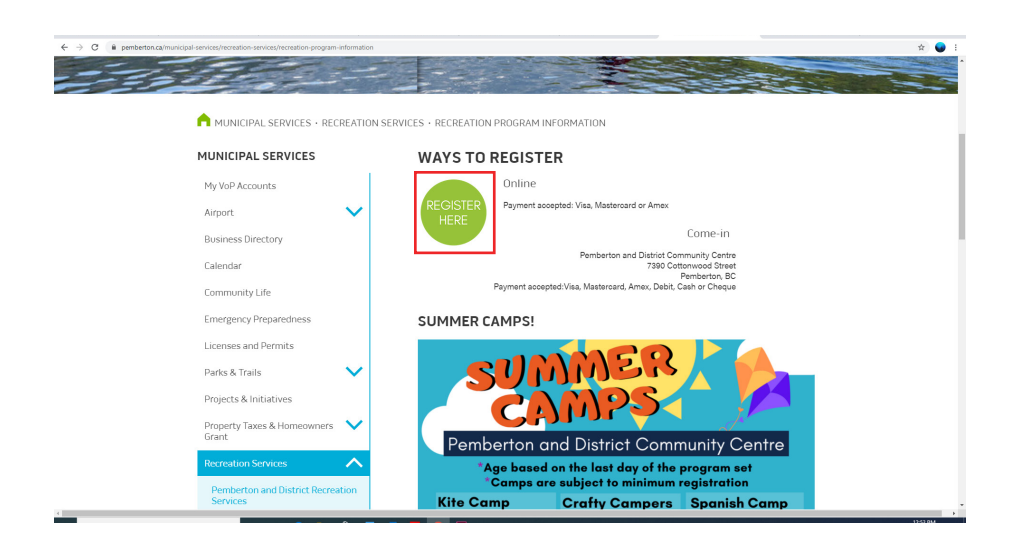

Select "Pick a Time and Location" under "Book Your Gym Time!"

| ← → C  Pemberton perfectmind.com/223 Pemberton and District Re 604-894-2340 | k23/Store/BookMe4?widgetid=15f6#07-39o<br>creation Service | 5-473e-b053-96653177a4068.embed=False8.redire        | ctedFromEmbededMode=False        |                       | str 😡 Incognito 🚦 |
|-----------------------------------------------------------------------------|------------------------------------------------------------|------------------------------------------------------|----------------------------------|-----------------------|-------------------|
|                                                                             | Select an Activity                                         |                                                      | -                                |                       |                   |
|                                                                             | Adult<br>Source and Etness                                 | Book Your Gym Time!<br>Pick a Time slot and Location | Online Classes                   | SUMMER CAMP Preschool | Member Name       |
|                                                                             | Value Added<br>Classes.(VA)                                |                                                      | June - Adult Online Classes June | STOOLNEE              |                   |
|                                                                             |                                                            |                                                      |                                  |                       |                   |
|                                                                             |                                                            |                                                      |                                  |                       |                   |
|                                                                             |                                                            |                                                      |                                  |                       |                   |
|                                                                             |                                                            |                                                      |                                  |                       |                   |
|                                                                             |                                                            |                                                      |                                  |                       |                   |
|                                                                             |                                                            |                                                      |                                  |                       |                   |
|                                                                             |                                                            |                                                      |                                  |                       |                   |
| _                                                                           |                                                            |                                                      |                                  |                       | 15/7/01/          |

Pick a Date, Time and Location. There is a maximum capacity set for the different locations.

| Pemberton and District Recreation Service<br>604-894-2340   | Perrobertion and District Recreation Service 604-894-3340 |        |                             |  |  |  |  |  |
|-------------------------------------------------------------|-----------------------------------------------------------|--------|-----------------------------|--|--|--|--|--|
| < ACDATIONS                                                 |                                                           |        |                             |  |  |  |  |  |
| Pick a Time slot and Lo                                     | cation                                                    |        | Today 6/26/20               |  |  |  |  |  |
| Jul 2nd                                                     |                                                           |        |                             |  |  |  |  |  |
| 2 - 3 PM Fitness Block (Fitness Centre)<br>2:00pm - 3:00pm  | © Fitness Centre (Access)                                 | No fee | 11 spos(s) left<br>Register |  |  |  |  |  |
| 2 - 3 PM Fitness Block (Great Hall - Car<br>2.00pm - 3.00pm | r <b>dio)</b> ①<br>Great Hall - Cardio                    | No fee | 21 spot(s) left<br>Register |  |  |  |  |  |
| 2 - 3 PM Fitness Block (Room C) ①<br>2:00pm - 3:00pm        | Room C                                                    | No fee | 8 spot(s) left<br>Register  |  |  |  |  |  |
| 3:15 - 4:15 pm Fitness Block (Fitness C<br>3:15pm - 4:15pm  | ientre) 🛈<br>Fitness Centre (Access)                      | No fee | 12 spot(s) left<br>Register |  |  |  |  |  |
| 3:15 - 4:15 pm Fitness Block (Great Ha<br>3:15 pm - 4:15 pm | <b>ill - Cardio)</b> ①<br>Great Hall - Cardio             | No fee | 22 spotto left<br>Register  |  |  |  |  |  |
| 3:15 - 4:15 pm Fitness Block (Room C)<br>3:15pm - 4:15pm    | © Room C                                                  | No fee | 8 spot(s) left<br>Register  |  |  |  |  |  |
| 4:30 - 5:30 pm Fitness Block (Fitness C<br>4:30pm - 5:30pm  | ientre) ()<br>Fitness Centre (Access)                     | No fee | 12 spot(s) left<br>Register |  |  |  |  |  |
| 4:30 - 5:30 pm Fitness Block (Great Ha<br>4:30pm - 5:30pm   | <b>ill - Cardio)</b> ⊕<br>Great Hall - Cardio             | No fee | 22 spot(s) left<br>Register |  |  |  |  |  |

Double check the Date, Time and Location. Click "Register".

Note: The booking is listed as free because it will only let you register if you are an active member. Therefore it is free to book as long as you have already purchased your membership.

| C Back | Perform and District Recreation Service<br>604.894-2340<br>2 - 3 PM Fitness Block (Great Hall - Cardio)<br>9 70270<br>9 70270<br>9 70 |                     |                          | REGISTER                                                                                         |           |  |
|--------|----------------------------------------------------------------------------------------------------|---------------------|--------------------------|--------------------------------------------------------------------------------------------------|-----------|--|
|        | 2 21 spot(s) left                                                                                                    |                     |                          |                                                                                                  | f         |  |
|        | Fees                                                                                                    |                     |                          | About this class                                                                                 | ×         |  |
|        | Value added Membership/10X Pass Free                                                                                                    |                     |                          | Sweat it out and get your Cardio Fix on in our cardio-only room. The Great Hall boasts a diverse |           |  |
|        | Similar Events                                                                                                    |                     |                          | selection of Treadmills, Ellipticals, Bikes, Keiser Spin Bikes and a Recumbent Bike.             |           |  |
|        | 5 sessions                                                                                                    |                     | Every Mon, Tue, Wed, Thu | Pemberton and District Recreation Service                                                        | Show Map  |  |
|        | 7/02/20                                                                                                    | 02:00 PM - 03:00 PM | Great Hall - Cardio      | Restrictions                                                                                     | +         |  |
|        | 7/05/20                                                                                                    | 02:00 PM - 03:00 PM | Great Hall - Cardio      | Gender                                                                                           | Co-ed     |  |
|        | 7/07/20                                                                                                    | 02:00 PM - 03:00 PM | Great Hall - Cardio      | Age Restriction                                                                                  | 16 to 110 |  |
|        | 7/08/20                                                                                                    | 02:00 PM - 03:00 PM | Great Hall - Cardio      |                                                                                                  |           |  |
|        | 7/09/20                                                                                                    | 02:00 PM - 03:00 PM | Great Hall - Cardio      |                                                                                                  |           |  |
|        |                                                                                                    |                     |                          |                                                                                                  |           |  |
|        |                                                                                                    |                     |                          |                                                                                                  |           |  |
|        |                                                                                                    |                     |                          |                                                                                                  |           |  |

Login - if you have used the facility before but do not know if you have a login please call us 604-894-2340

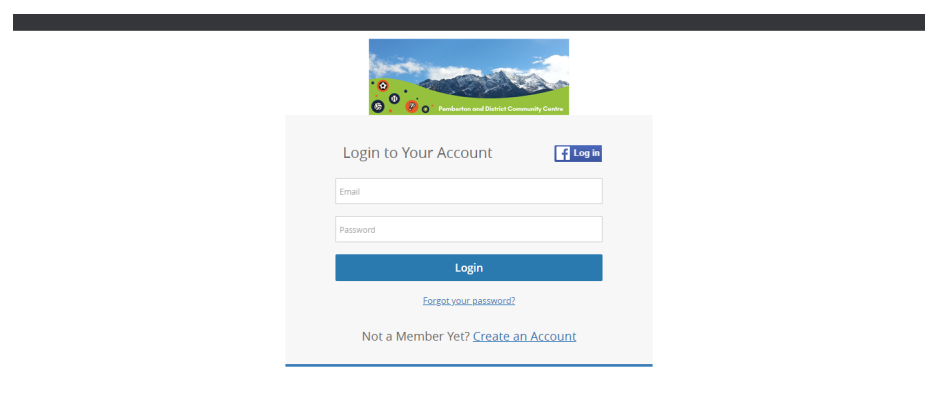

Select the Member who is going to be attending. Once participant is selected, click "Next" which will appear at the bottom right.

Note: Family members who do not qualify for the class will be greyed out.

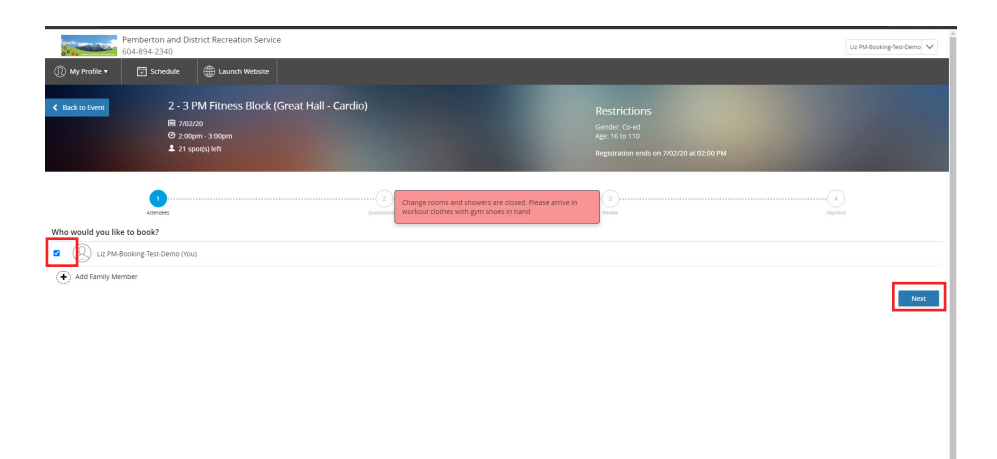

Last chance to verify the booking information. If you would like to add another session click "Book another event". Once you are done click "Checkout". We recommend you add the booking to your calendar of choice by clicking "add to calendar".

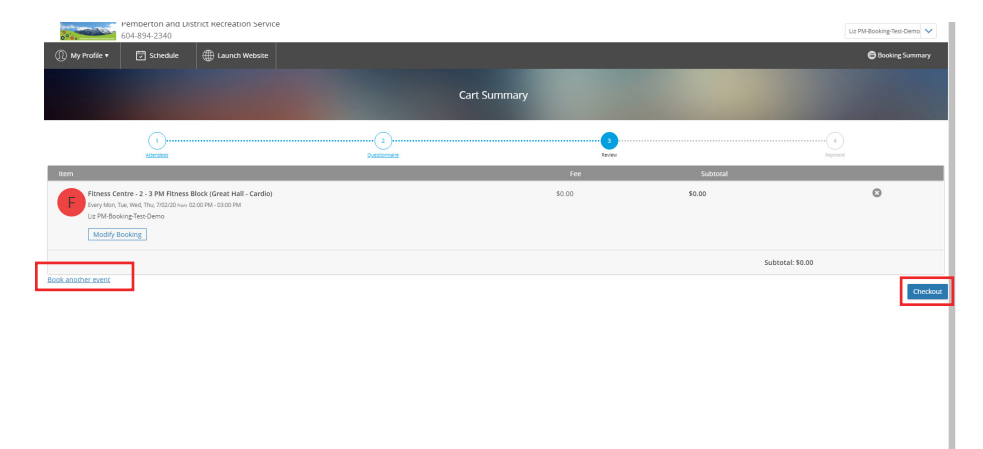